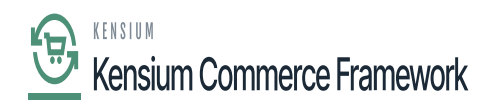

## **Installing The Connector Package**

The first step to installing the feature is to run the latest version of the KCF package.

To begin, the following pre-requisites are necessary for the installation and configuration of the Kensium Commerce Framework:

- The latest version of the Commerce Basic package.
- Save the .zip file of the KCF package to the local hard drive.
- Navigate to the **[Customization]** workspace.
- Click [Customization Projects].
- Click the **[Import]** button.
- Select [Import New Project].
- Select the KCF Package .zip file from a local folder.
- Click [Upload].
- In the Levels column, indicate the level at which the package needs to be published.
- Toggle on the box(es) of the packages that need to be published.

If a package is already published in the instance that needs to remain published, the package should have a level value associated with it, and the box should be toggled on prior to publishing.

- Click the **[Publish]** button.
- Click [Save].

*Note*: The package can be obtained through a VAR using the Acumatica portal, through an Account Manager by contacting the Acumatica Helpdesk, or through the Acumatica public site.

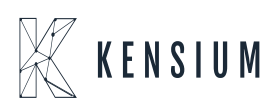

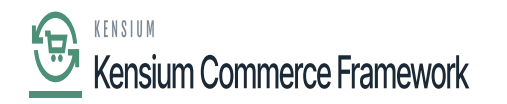

| Acumatica                                                                                                    | Search                       | ۹ ی                             |                                | Revision Two Products Wholesale        | ucts 🗸 2/11/2021 🗸 🕐 💄 admin admin 🗸 |
|----------------------------------------------------------------------------------------------------|------------------------------|---------------------------------|--------------------------------|----------------------------------------|--------------------------------------|
| Finance                                                                                                    | Customization Projects 🚖     |                                 |                                |                                        | CUSTOMIZATION TOOLS -                |
|                                                                                                    | 0 🗇 0 +                      | X PUBLISH * UNPUBLISH ALL       | IMPORT * EXPORT VIEW PUBLISHED | VALIDATIONS *                          |                                      |
| Time and Expenses                                                                                                    | B D Publishe                 | f Project Name                  | Level Screen Names             | Description Crea                       | ited By Last Modified On             |
|                                                                                                    |                              | ESUpdateDates2020R1             |                                | SM Demo Data adr                       | nin admin 3/6/2020                   |
| 2º Payroll                                                                                                    |                              | SalesDemoDashboards2020R2       |                                | Sales Demo Dashboards, including c adr | nin admin 10/19/2020                 |
| 0                                                                                                    | 0 0                          | Scripts                         |                                | adr                                    | nin admin 1/19/2021                  |
| Payables                                                                                                    |                              | UnilogCommerceFramework(202050  |                                | adr                                    | nin admin 1/19/2021                  |
| 0                                                                                                    |                              | Workflow2020R2                  | CR304000,SO301000              | Workflow changes using 2020 R1 en adr  | nin admin 10/9/2020                  |
| (+) Receivables                                                                                                    |                              | KNCommerceBasic(202010051)(001) | 1 IN101000,IN202000,IN2        | KNCommerceBasic Customization pa adr   | nin admin 1/19/2021                  |
| <ul> <li>Sales Orders</li> <li>Purchases</li> <li>Inventory</li> <li>Dashboards</li> <li>Commerce Connec</li> <li>More Items</li> <li>Customization</li> </ul> |                              |                                 |                                |                                        |                                      |
| <                                                                                                    |                              |                                 |                                |                                        | ic ( ) )                             |
| Your product is in trial mod                                                                                                    | e. Only two concurrent users | are allowed.                    |                                |                                        | ACTIVATE                             |

Customization Projects with both Commerce Basic and the KCF Packages

If the packages must be published to multiple companies:

- Click the down arrow on the **[Publish]** button.
- Select [Publish to Multiple Tenants].
- When the Publish to Multiple Tenants pop-up screen appears
- Select the checkbox(es) for the company name(s) to publish the package(s).
- Click [OK].
- After installing the customization package, the connections must be established between Acumatica and the Commerce package.

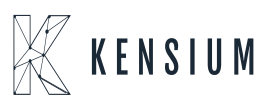